## การสร้างตัวแบบพยากรณ์ใน excel

## https://www.gotoknow.org/posts/676729

การสร้างตัวแบบพยากรณ์อย่างง่าย เริ่มต้นด้วยจัดข้อมูลให้ทำงานง่ายเพื่อสะดวกในการสั่งงาน เช่น นำชุดข้อมูลมาไว้ในตำแหน่งที่ใกล้กัน เช่น จะสร้างตัวแบบพยากรณ์ดัชนีมวลกายโดยใช้ส่วนสูง ดังนั้น ตัวแปรอิสระ (Independent Variable) คือ ส่วนสูง หรือเรียกว่า ตัว พยากรณ์ สำหรับตัวแปรตาม (Dependent Variable) ในที่นี้คือดัชนีมวลกาย หรือ ค่าพยากรณ์ นั่นเอง ดังภาพ O ขั้นตอนต่อไปสร้าง แผนภาพการกระจาย โดยกำหนดขอบเขตข้อมูลก่อน แล้วจึงไปที่เมนู แทรก เลือกแผนภาพการกระจาย และเลือกรูปแบบ ดังภาพ O หลังจากนั้นจะได้กราฟ หรือ แผนภาพการกระจาย ดังภาพ 3

สตร

ข้อมูล

ตรวจทาน

มุมมอง

(2)

ภาพ 🛈

F

ส่วนสูง

156

168

159 175

160

163

174

174

158

165

G

bmi

18.49112

19.84127 18.98659

16.65306

16.79688

18.44255

17.50562

16.51473

22.03173

19.4674

ภาพ (2)

หน้าแรก

แทรก

เค้าโครงหน้ากระดาษ

|                                                 |                     |                                         |                  | < 🕘     |                  |                            |                          |
|-------------------------------------------------|---------------------|-----------------------------------------|------------------|---------|------------------|----------------------------|--------------------------|
| e ตาราง                                         | รูปภาพ ภาพ<br>ตัดปะ | รูปร่าง SmartArt                        | คอลัมน์ เส้น<br> | เ วงกลม | แท่ง พื้นที่<br> | กระจาย แผนภูมิ<br>▼ อื่น ▼ | การเชื่อมโยง<br>หลายมิติ |
| ราง                                             | ภาพประกอบ           |                                         | แผนภูมิ          |         |                  | แผนภูมิกระจาย              |                          |
| F14                                             | <b>~</b> (•         | <i>f</i> ะ ส่วนสู                       | <b>J</b>         |         |                  |                            | •                        |
| А                                               | В                   | С                                       | D                | E       | F                |                            |                          |
| 115                                             | 2                   | 3                                       | 1                | 43      | 160              |                            |                          |
| 116                                             | 2                   | 3                                       | 1                | 49      | 163              |                            |                          |
| 117                                             | 1                   | 2                                       | 2                | 53      | 174              |                            |                          |
| 118                                             | 1                   | 3                                       | 1                | 50      | 174              |                            |                          |
| 119                                             | 2                   | 3                                       | 3                | 55      | 158              |                            |                          |
| 120                                             | 2                   | 3                                       | 3                | 53      | 165              | 1 MA                       |                          |
|                                                 |                     |                                         |                  |         |                  | 🛍 ชนิดแผนภูมิทั้งหมด       |                          |
|                                                 | กำหนดให้            |                                         |                  | น้ำหนัก | ส่วนสูง          | bmi                        |                          |
|                                                 | biotech 1           | ชาย 1                                   |                  | 45      | 156              | 18.49112                   |                          |
|                                                 | it 2                | หญิง 2                                  |                  | 56      | 168              | 19.84127                   |                          |
|                                                 | chem 3              |                                         |                  | 48      | 159              | 18.98659                   |                          |
|                                                 | physic 4            |                                         |                  | 51      | 175              | 16.65306                   |                          |
|                                                 |                     |                                         |                  | 43      | 160              | 16.79688                   |                          |
| สตรคำนวณหาดัชนีมวลกาย                           |                     |                                         |                  | 49      | 163              | 18.44255                   |                          |
|                                                 |                     |                                         |                  | 53      | 174              | 17.50562                   |                          |
| ดัชนิมวลกาย (BMI) = <u>นำหนักตัว (กิโลกรัม)</u> |                     |                                         |                  | 50      | 174              | 16.51473                   |                          |
|                                                 |                     | ส่วนสง (เมต                             | s) <sup>2</sup>  | 55      | 158              | 22.03173                   |                          |
|                                                 |                     | and and and and and and and and and and | <u>_</u> /       | 53      | 165              | 19 4674                    |                          |

ภาพ 3

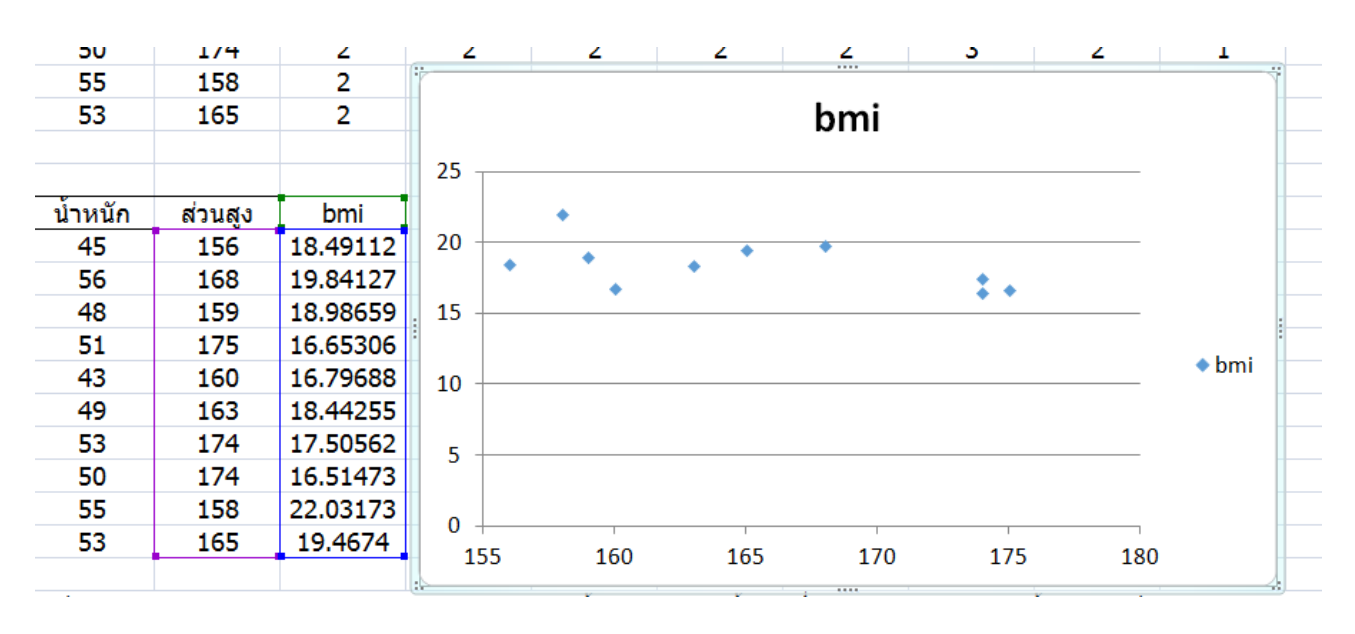

จากนั้น ให้เลื่อน เม้าส์ ไปที่จุดใดจุดหนึ่งในในกราฟแล้วคลิกขวา ดังภาพ ④ หลังจากนั้นเลือก "เพิ่มเส้นแนวโน้ม" จะมีเมนูย่อย ให้คลิกที่ "แสดงสมการบนแผนภูมิ" และ "แสดงค่า R-Square บนแผนภูมิ" แล้วกอ "ปิด" ดังภาพ ⑤ ให้สังเกตที่สมการ สามารถอธิบายรายละเอียด ต่างๆ เกี่ยวกัยตัวแบบพยากรณ์ได้ ดังภาพ ⑥

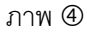

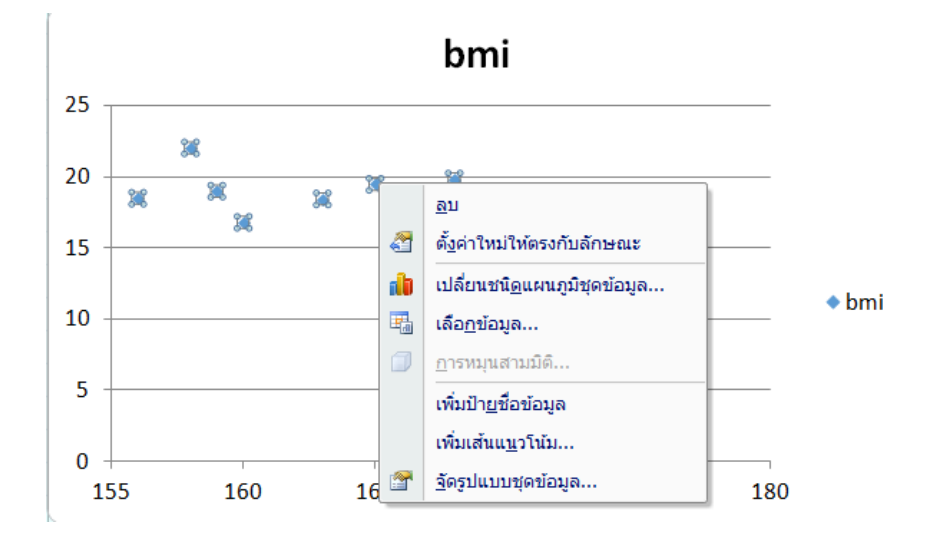

## ภาพ (5

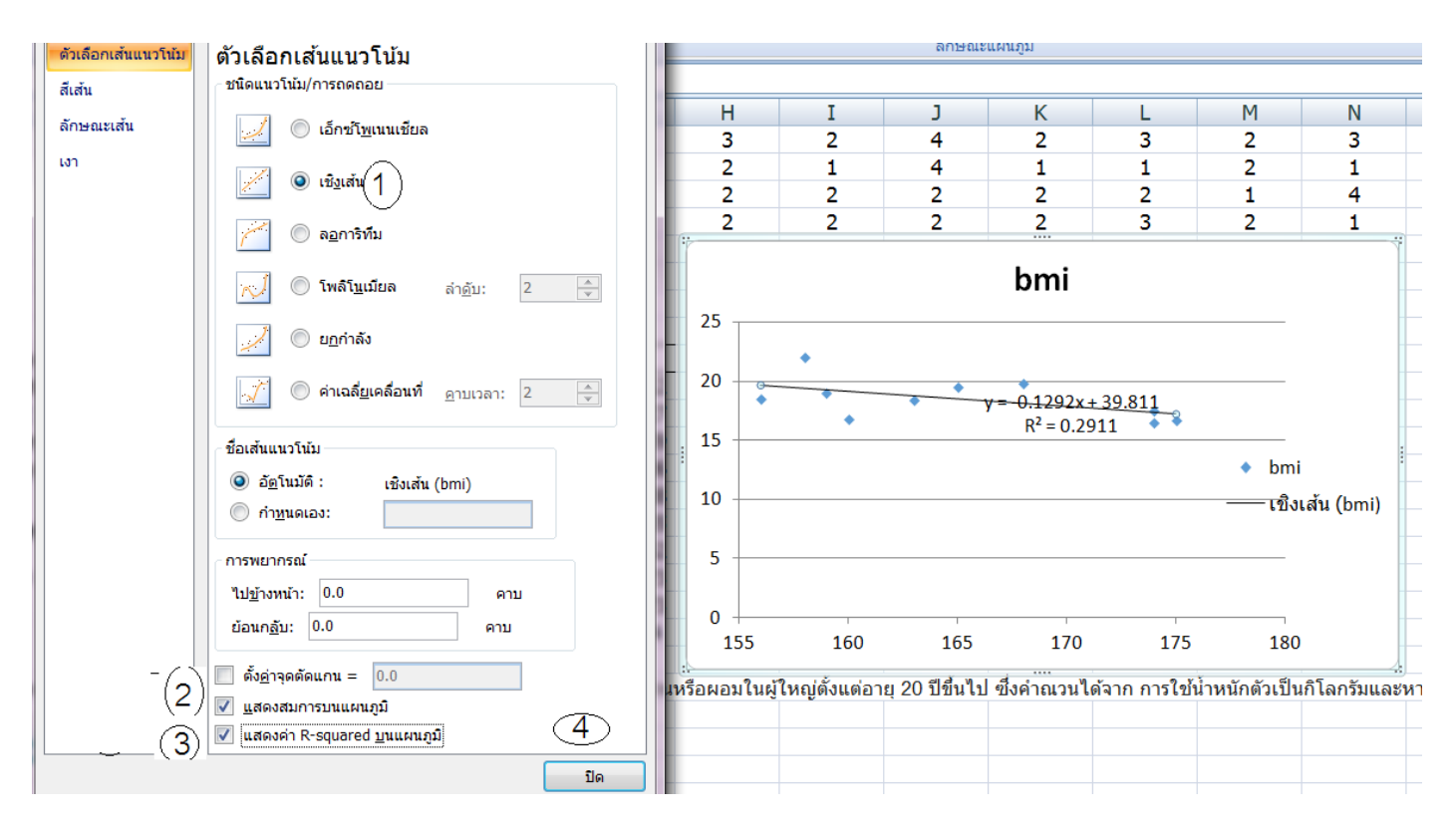

ภาพ ©

| v = 0.1202v + 20.811                    | y = -0.1292x + 39.811   สมการนี้ คือสมการพยากรณ์  กล่าวคือ y คือตัวแปรตาม และ x คือตัวแปรอิสระ                                                                                                    |  |  |  |  |  |
|-----------------------------------------|----------------------------------------------------------------------------------------------------|--|--|--|--|--|
| y = -0.1292x + 39.811<br>$R^2 = 0.2911$ | ในที่นี้ ตัวแปรอิสระ ( Independent Variable ) คือ ส่วนสูง หรือเรียกว่า ตัวพยากรณ์ สำหรับตัวแปรตาม                                                                                                    |  |  |  |  |  |
|                                         | ( Dependent Variable ) ในที่นี้คือดัชนีมวลกาย หรือ ค่าพยากรณ์  ส่วนตัวเลขที่อยู่ติดกับ x ได้แก่ -0.1292                                                                                                    |  |  |  |  |  |
|                                         | สามารถอธิบายได้ว่า ตัวแปรอิสระและตัวแปรตาม มีความสัมพันธ์ในทางตรงกันข้าม เช่น ถ้าตัวแปรอิสระ                                                                                                    |  |  |  |  |  |
|                                         | เพิ่ม ตัวแปรตามจะลดลง หากพิจารณาจากกราฟจะเห็นว่ามีแนวโน้มลาดลง ตัวเลขนี้เรียกว่าสัมประสิทธิ์การ                                                                                                    |  |  |  |  |  |
|                                         | ถดถอย ซึ่งเกิดจากอิทธิพลของตัวแปรอิสระ  ส่วนค่าคงที่ 39.811 นั้น เป็นค่าที่ไม่ได้เกิดจากอิทธิพลของตัว                                                                                                    |  |  |  |  |  |
|                                         | แปรอิสระ                                                                                                    |  |  |  |  |  |
|                                         | R <sup>2</sup> = 0.2911 ค่านี้ เรียกว่า สัมประสิทธิ์การตัดสินใจ บ่งบอกว่า ตัวแปรอิสระสามารถอธิบายตัวแปรตามได้<br>ประมาณ 29.11% ดังนั้นถ้านำค่า 0.2911 มาถอดรากที่สอง จะได้ค่าสัมประสิทธ์สหสัมพันธ์ ( r ) นั่นเอง |  |  |  |  |  |